目次

**\$** 

- 操作方法
  - 。<u>1.次回更新契約数の変更</u>
  - 。<u>2.次回更新セットの変更</u>
  - 。<u>3.次回更新変更のキャンセル</u>
  - 。<u>4.更新時の請求書発行・お支払期限</u>

次回更新時の契約内容を変更できます。

変更可能な期間は、新規購入または前回契約更新後~次回契約更新の30日前までの間で、何度 でも変更可能です。

## 注意事項

・契約期間満了30日以内に [ 商品の購入 ] から追加した場合、その追加分を含めた契約 数で更新が行われます。

・次回更新契約数を設定しても、実際の利用数が設定を超過している場合は、利用数に基づいて契約更新が行われます。

更新日前日までに Shachihata Cloudの管理者メニュー [利用者設定] にて、利用者数や 印鑑数を更新契約数以内に調整してください。

## 2次回更新セットの変更

- 1. [契約情報] > [契約更新設定]をクリックします。
- 2. セット更新設定の [セットの変更をご希望の方はこちら]をクリックします。

● セット更新設定

|   | 文書管理充実セット               | 契約数 10ユーザー<br>現在の有効利用者数 1ユーザー<br>次回更新契約予定数 10ユーザー ( <u>契約数を変更する</u> ) |
|---|-------------------------|-----------------------------------------------------------------------|
| ſ | <u>セットの変更をご希望の方はこちら</u> |                                                                       |

3. 変更したいセットを選択し、次回更新予定の契約数を入力し、[設定する]をクリックします。

| 次回契約のセッ | トを変更 |
|---------|------|
|---------|------|

| ※設定中の契約予定数はリセットされます<br>設定済の方はセット変更後設定をお願いいたします。 |  |  |  |  |
|-------------------------------------------------|--|--|--|--|
| 現在契約中のセット:文書管理充実セット                             |  |  |  |  |
| 設定中の次回契約予定のセット:コミュニケーション満足セット                   |  |  |  |  |
| ○ワークフロー充実セット                                    |  |  |  |  |
| ○コミュニケーション満足セット                                 |  |  |  |  |
| ○文書管理充実セット                                      |  |  |  |  |
| ○セキュリティ強化セット                                    |  |  |  |  |
| ○フリーチョイス                                        |  |  |  |  |
| 次回契約予定数                                         |  |  |  |  |
| ○次回契約予定のセットをリセットする                              |  |  |  |  |
| 設定する                                            |  |  |  |  |

4.設定が完了すると、契約更新設定の内容が更新されます。

## 3次回更新変更のキャンセル

1. [契約情報] > [契約更新設定]をクリックします。

2. セット更新設定の [セットの変更をご希望の方はこちら]をクリックします。

● セット更新設定

| 文書管理充実セット               | 契約数 10ユーザー<br>現在の有効利用者数 1ユーザー<br>次回更新契約予定数 10ユーザー (契約数を変更する) |
|-------------------------|--------------------------------------------------------------|
| <u>セットの変更をご希望の方はこちら</u> |                                                              |

3.「次回契約予定のセットをリセットする」を選択し、[設定する]をクリックします。

| 次回契約のセッ | トを変更 |
|---------|------|
|---------|------|

※設定中の契約予定数はリセットされます 設定済の方はセット変更後設定をお願いいたします。
現在契約中のセット:文書管理充実セット
ワークフロー充実セット
コミュニケーション満足セット
マ書管理充実セット
セキュリティ強化セット
フリーチョイス
次回契約予定数
②次回契約予定のセットをリセットする

4. 設定が完了すると、契約更新設定の内容がリセットされます。